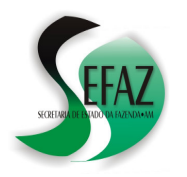

SECRETARIA DE ESTADO DA FAZENDA DEPARTAMENTO DE ARRECADAÇÃO DIFAL – CARTILHA - RESOLUÇÃO GSEFAZ 009/2016

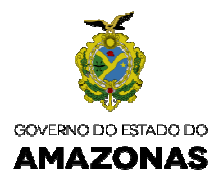

# DIFAL RESOLUÇÃO GSEFAZ 009/2016 (Cartilha atualizada em 21/03/2016)

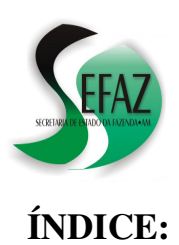

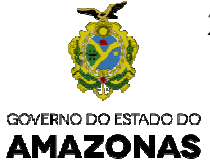

| IN | IRODUÇÃO                                             |
|----|------------------------------------------------------|
| PA | ARTE I – OPERAÇÕES DO AMAZONAS PARA OUTROS ESTADOS   |
| 1. | Contribuintes NORMAL e ESTIMATIVA FIXA               |
|    | 1.1. Declaração na DAM 4                             |
|    | 1.2. Registro na EFD                                 |
| 2. | Contribuintes INDÚSTRIAS INCENTIVADAS                |
|    | 2.1 Declaração na DAM 5                              |
|    | 2.2 Registro na EFD                                  |
| 3. | Contribuintes do <b>CORREDOR DE IMPORTAÇÃO</b>       |
|    | 3.1 Declaração na DAM                                |
|    | 3.2 Registro na EFD                                  |
| 4. | Contribuintes do SIMPLES NACIONAL                    |
|    | 4.1 Geração do DAR para recolhimento                 |
| PA | ARTE II – OPERAÇÕES DE OUTROS ESTADOS PARA AMAZONAS  |
| 5. | CONTRIBUINTES SUBSTITUTOS INSCRITOS (CCA 03 ou 04.9) |
|    | 5.1 Declaração na GIA-ST                             |
|    | 5.2 Registro na EFD                                  |
|    | 5.3 Geração da GNRE / DAR para recolhimento          |
| 6. | CONTRIBUINTES SUBSTITUTOS NÃO INSCRITOS OU INSCRITOS |
|    | MAS COM DESEMBARAÇO BLOQUEADO                        |
|    | 6.1 Geração do DAR / GNRE para recolhimento 1        |
|    | 6.2 Declaração na GIAST 1                            |
|    | 6.3 Registro na EFD 1                                |

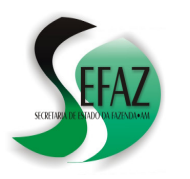

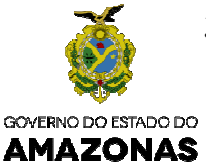

# INTRODUÇÃO

Esta cartilha foi baseada no texto da Resolução GSEFAZ 009/2016, a qual DISCIPLINA os procedimentos para escrituração e recolhimento da parcela do ICMS-DIFAL devido ao Estado do Amazonas de que trata o Convênio ICMS 93/2015;

Frisamos que as informações aqui contidas <u>não</u> refletem a integralidade do texto da Resolução GSEFAZ 009/2016, tampouco do Convênio ICMS 93/2015 e <u>não</u> dispensam, portanto, os contribuintes de efetuarem a leitura completa das referidas normas e de suas atualizações, cujos textos podem ser acessados por meio dos endereços eletrônicos:

www.confaz.fazenda.gov.br/legislacao/convenios/2015/convenio-icms-93-15

<u>www.sefaz.am.gov.br</u>  $\rightarrow$  Legislação Tributária  $\rightarrow$  Legislação Estadual  $\rightarrow$  Resolução GSEFAZ  $\rightarrow 2016 \rightarrow 009/2016$ 

Se, após a leitura das normas e desta cartilha ainda restarem dúvidas:

# • Sobre a **EFD**:

- ✓ GUIA PRÁTICO: Disponível para consulta em: <u>http://www1.receita.fazenda.gov.br/sistemas/sped-fiscal/download.htm</u>
- ✓ E-MAIL: efd@sefaz.am.gov.br.
- Sobre a **DAM** ou **GIA-ST**:
  - ✓ DAM MANUAL COMPLETO: Disponível em <u>www.sefaz.am.gov.br</u>
  - ✓ E-MAIL: dam@sefaz.am.gov.br.
- Sobre **DAR** ou **GNRE**:
  - Formalizar consulta no link FALE CONOSCO disponível na página da SEFAZ na internet (<u>www.sefaz.am.gov.br</u>), direcionando-a para a Gerência de Controle de Arrecadação.

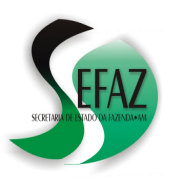

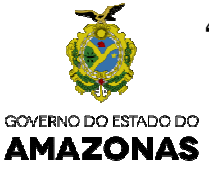

# 1. Contribuintes NORMAL e ESTIMATIVA FIXA

A escrituração da parcela do ICMS-DIFAL que cabe ao Estado do Amazonas nas operações e prestações destinadas a consumidor final não contribuinte localizado em outras unidades da Federação promovidas por contribuintes do regime NORMAL e de ESTIMATIVA FIXA, **deverá ser lançada a débito no cálculo da apuração própria**;

## 1.1. Declaração na DAM

Na DAM, o valor do DIFAL deverá ser acrescentado ao campo SERVIÇOS / OPERAÇÕES DE SAÍDAS / ABA "ESTORNO DE CRÉDITO" / CAMPO "ICMS DEBITADO"

| Operações de Saída do Contribuinte        |                           |                    |                                |                  | X |
|-------------------------------------------|---------------------------|--------------------|--------------------------------|------------------|---|
| Para o Estado do Amazonas 🛛 Para Outros I | Estados   Para o Exterior | Estorno de Crédito | Estorno de Crédito Diferimento | Total das Saídas |   |
| Estorno de Crédito                        | E                         | Valor Contábil Ba  | S00,00                         |                  |   |

## 1.2. Registro na EFD

Na Escrituração Fiscal Digital - EFD, o DIFAL será informado apresentando-se os registros conforme orientações contidas no Guia Prático da Escrituração Fiscal Digital – EFD-ICMS/IPI, a partir da versão 2.0.18, disponível em http://www.receita.fazenda.gov.br, na seguinte forma:

- a) **C101** ou **D101**, na escrituração dos documentos fiscais relativos às operações ou prestações sujeitas ao recolhimento do DIFAL;
- b) E300 e respectivos registros "filhos", observando-se ao apurar saldo devedor do DIFAL:
  - No registro E310, informar igual valor como ajuste a crédito no campo 09;
  - No registro E311, discriminar o ajuste a crédito com a utilização do código AM220001;
  - No registro E110, informar o valor do saldo devedor do DIFAL no campo 04;
  - No registro E111, discriminar o ajuste a débito com a utilização do código AM000004;
- c) E300 e respectivos registros "filhos", observando-se ao apurar saldo credor do DIFAL:
  - No registro E310, informar igual valor como ajuste a débito no campo 05;
  - No registro E311, discriminar o ajuste a débito com a utilização do código AM200001;
  - No registro E110, informar o valor do saldo credor do DIFAL no campo 08;
  - No registro **E111**, discriminar o ajuste a crédito relativo ao saldo credor do DIFAL com a utilização do código **AM020014**;

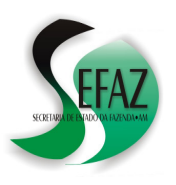

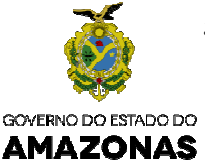

# 2. Contribuintes INDÚSTRIAS INCENTIVADAS

A escrituração da parcela do ICMS-DIFAL que cabe ao Estado do Amazonas nas operações e prestações destinadas a consumidor final não contribuinte localizado em outras unidades da Federação promovidas por INDÚSTRIA INCENTIVADA pela Lei 2.826, de 2003, **deverá ser lançada a débito no cálculo da apuração relativa às operações com produto incentivado**:

# 2.1. Declaração na DAM

Na DAM, além da informação prevista no item 1.1 desta cartilha, o valor do DIFAL deverá ser acrescentado ao campo SERVIÇOS / DEMONSTRATIVO INDUSTRIAS INCENTIVADAS / OUTROS DÉBITOS;

| a Indústrias Incentivadas - Demonstrativo de Apuração do ICMS Restituível                 |  |          |  |       |         |             |                        |                             |                                 |           |  |
|-------------------------------------------------------------------------------------------|--|----------|--|-------|---------|-------------|------------------------|-----------------------------|---------------------------------|-----------|--|
| Demonstrativo de Apuração do ICMS Restituível Demonstrativo de Operações não Incentivadas |  |          |  |       |         |             |                        |                             |                                 |           |  |
| Dbs: Quando não houver valor, informe 0 (Zero)                                            |  |          |  |       |         |             |                        |                             |                                 |           |  |
| Γ                                                                                         |  | CRÉDITOS |  |       | DÉBITOS |             | APURAÇÃO               |                             |                                 |           |  |
| Sd. Credor Entrada Outros Saída<br>Anterior                                               |  |          |  | Saída | Outros  | Sd. Devedor | (%) Nível<br>Incentivo | C.Estímulo /<br>Restituível | C.N.Estímulo /<br>N.Restituível | Sd.Credor |  |
| 500,00                                                                                    |  |          |  |       |         |             |                        |                             |                                 |           |  |
|                                                                                           |  |          |  |       |         |             |                        |                             |                                 |           |  |

#### 2.2. Registro na EFD

Na Escrituração Fiscal Digital - EFD, o DIFAL será informado apresentando-se os registros conforme orientações contidas no Guia Prático da Escrituração Fiscal Digital – EFD-ICMS/IPI, na seguinte forma:

- a) **C101** ou **D101**, na escrituração dos documentos fiscais relativos às operações ou prestações sujeitas ao recolhimento do DIFAL;
- b) **E300** e respectivos registros "filhos", observando-se ao apurar saldo devedor do DIFAL:
  - No registro E310, informar igual valor como ajuste a crédito no campo 09;
  - No registro E311, discriminar o ajuste a crédito com a utilização do código AM220002;
  - No registro **1920**, informar o valor do saldo devedor do DIFAL no campo **03**;
  - No registro **1921**, discriminar o ajuste a débito relativo ao saldo devedor do DIFAL com a utilização do código **AM000005**;
- c) E300 e respectivos registros "filhos", observando-se ao apurar saldo credor do DIFAL:
  - No registro E310, informar igual valor como ajuste a débito no campo 05;
  - No registro E311, discriminar o ajuste a débito com a utilização do código AM200002;
  - No registro **1920**, informar o valor do saldo credor do DIFAL no campo **06**;
  - No registro **1921**, discriminar o ajuste a crédito relativo ao saldo credor do DIFAL com a utilização do código **AM020015**;

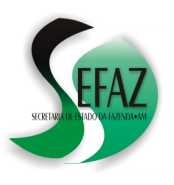

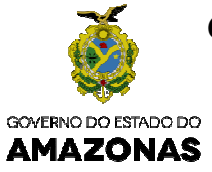

## 3. Contribuintes do CORREDOR DE IMPORTAÇÃO

A escrituração da parcela do ICMS-DIFAL que cabe ao Estado do Amazonas nas operações e prestações destinadas a consumidor final não contribuinte localizado em outras unidades da Federação promovidas por contribuinte incentivado pelo CORREDOR DE IMPORTAÇÃO, deverá ser **lançado a débito no cálculo da apuração própria**, (da mesma forma que os contribuintes do regime NORMAL ou ESTIMATIVA FIXA – Ler item nº 1 desta cartilha) e **informado o crédito presumido**, nos termos do Decreto nº 33.084, de 2013:

## 3.1. Declaração na DAM

Na DAM, além do lançamento do valor do DIFAL (ver item 1.1 desta cartilha), o valor do crédito presumido deverá ser acrescentado ao campo SERVIÇOS / OUTROS CRÉDITOS / Item "OUTROS CRÉDITOS";

## **3.2.** Registro na EFD

Na Escrituração Fiscal Digital – EFD, além da informação do valor do DIFAL (ver item 1.2 desta cartilha), o benefício fiscal do crédito presumido deverá ser discriminado no registro C197, conforme Resolução nº 016/2014-GSEFAZ;

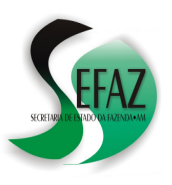

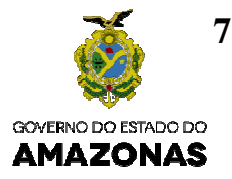

## 4. Contribuintes do SIMPLES NACIONAL

A parcela do ICMS-DIFAL que cabe ao Estado do Amazonas deverá ser recolhida nas operações ou prestações destinadas a outras unidades da Federação, por meio de Documento de Arrecadação - DAR com código de receita 1339 – ICMS DIFAL – SIMPLES NACIONAL, quando se tratar de contribuinte optante pelo SIMPLES NACIONAL e o Amazonas for unidade Federada de origem

#### 4.1. Geração do DAR para recolhimento

- a) Na internet, acessar o endereço <u>www.sefaz.am.gov.br</u> e clicar no link "Impressão de Dar Avulso - ICMS DIFAL (Novo)".
- b) Na tela seguinte, digitar a chave do documento fiscal relativa à operação ou prestação e clicar em pesquisar: Com base nas informações do próprio documento fiscal, alguns campos serão preenchidos automaticamente, restando apenas preencher manualmente os campos restantes;
- c) Selecionar o código de receita 1339 ICMS DIFAL SIMPLES NACIONAL;
- d) Por fim, basta clicar no botão DAR NA TELA (ou DAR EM PDF) para imprimir o documento e providenciar seu recolhimento;

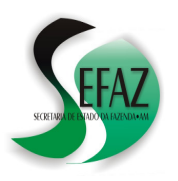

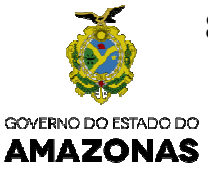

## 5. CONTRIBUINTES SUBSTITUTOS INSCRITOS (CCA 03 ou 04.9)

O valor da parcela do ICMS-DIFAL que cabe ao Estado do Amazonas **apurado** por contribuinte inscrito no Amazonas (possuir CCA 04.9XX ou 03.XXX), localizado em outra unidade da Federação, deverá ser **informado na GIA-ST e na EFD** e **recolhido até o dia 15 do mês seguinte ao período de apuração**;

#### 5.1. Declaração na GIA-ST

Na GIA-ST (utilizando-se a versão 3.1 ou superior do programa) o valor do DIFAL deverá ser informado conforme disposto no Ajuste SINIEF 6/2015, por meio da aba "EC N° 87/15";

A atualização da versão do programa da GIA-ST pode ser obtida na

| l GIA-ST                      |                  |                    |         |              |                 |  |  |  |  |  |
|-------------------------------|------------------|--------------------|---------|--------------|-----------------|--|--|--|--|--|
| Período de Referência: 01/201 | . <b>6</b> Sigla | a da UF Favorecida | : AM    | IE na UF Fav | vorecida:       |  |  |  |  |  |
| Identificação                 | Valores          | Complemen          | nto     | EC Nº 87/15  | Inconsistências |  |  |  |  |  |
|                               |                  |                    |         |              |                 |  |  |  |  |  |
| Valor do ICMS Devido à        | UF de Destino:   |                    |         | 1.000,00     |                 |  |  |  |  |  |
| Devoluções ou Anulaçõe        | ES:              |                    |         | 200,00       |                 |  |  |  |  |  |
| Pagamentos Antecipado         | )S:              |                    |         | 200,00       |                 |  |  |  |  |  |
| Total do ICMS Devido à        | UF de Destino:   |                    |         | 600,00       | Anava EC 97/15  |  |  |  |  |  |
| Data de Vencimento do         | ICMS Devido à UF | de Destino:        | 15/02/2 | 016 🔢        | Ariexo EC 67/15 |  |  |  |  |  |

internet através do endereço eletrônico https://www.sefaz.rs.gov.br/DWN/GIASTv3.aspx;

Na oportunidade do processamento da GIA-ST pela SEFAZ/AM, será gerado na conta corrente fiscal do contribuinte um débito com o código de receita **1336** - ICMS DIFAL APURACAO OUTRAS UFs P/ AMAZONAS, e vencimento para o dia 15 do mês seguinte ao de referência;

#### 5.2. Registro na EFD

Na Escrituração Fiscal Digital- EFD, o valor do DIFAL será informado por meio dos registros:

- a) C101 ou D101, na escrituração dos documentos fiscais relativos às operações ou prestações sujeitas ao recolhimento do DIFAL;
- b) No registro E310, ao se apurar saldo devedor do DIFAL, informar o valor do imposto a ser recolhido dentro do prazo estabelecido na legislação, via GNRE, no campo 12;
- c) No registro **E310**, ao se apurar saldo credor do DIFAL, informar o saldo credor a transportar para o período seguinte no campo **13**.

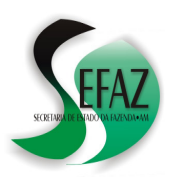

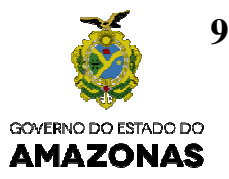

## 5.3. Geração da GNRE para recolhimento

A geração da GNRE para recolhimento do ICMS difal pode ser feita da seguinte forma:

- a) Na internet, acessar o endereço <u>www.sefaz.am.gov.br</u> e clicar no link "GNRE On line". Na tela seguinte, clicar em "Gerar GNRE";
- b) Em seguida:
  - Selecionar "AMAZONAS" no campo "UF FAVORECIDA";
  - Selecionar "100<u>110</u>" no campo "RECEITA";
  - Clicar em "SIM" na pergunta "INSCRITO NA UF FAVORECIDA?";
  - Digitar o número da inscrição estadual (Que, no Amazonas, inicia por 03 ou 049);
  - Selecionar o PERÍODO DE REFERÊNCIA (Idêntico ao da GIA-ST onde se declarou o valor do DIFAL);
  - Informar a DATA DE VENCIMENTO (Que será o dia 15 do mês seguinte ao de referência);
  - Informar a DATA DE PAGAMENTO;
  - Informar o VALOR PRINCIPAL;
  - Digitar o CÓDIGO DE VALIDAÇÃO;
  - Clicar em VALIDAR e, logo depois, em EMITIR: A GNRE poderá ser visualizada e impressa para que seja providenciado o seu recolhimento;

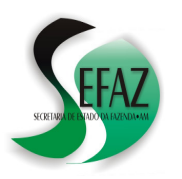

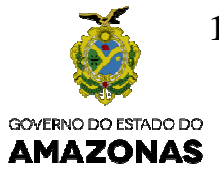

#### 5.3.1. Geração do DAR para recolhimento

Caso o contribiunte já tenha apresentado sua GIA-ST e esta tenha sido processada pela SEFAZ / AM será possível, como alternativa às instruções da página anterior, **consultar os débitos** em aberto na conta corrente fiscal e imprimir o DAR para recolhimento do ICMS DIFAL da seguinte forma:

- a) Na internet, acessar o endereço <u>www.sefaz.am.gov.br</u> e clicar no link "Domicílio Tributário Eletrônico" (mediante a utilização de Certificado Digital) ou "Atendimento Online" (mediante a utilização de senha obtida no próprio sítio da SEFAZ/AM);
- b) Na tela principal, clicar na opção "Débitos Fiscais / Emissão de DAR";
- c) Na tela seguinte, selecionar o TIPO 99 (Todos os débitos) e clicar em PESQUISAR;
- d) Em seguida, caso o débito do DIFAL ainda não tenha sido recolhido, será possível visualizá-lo em uma lista, a qual conterá um link permitindo a impressão do DAR para posteior recolhimento (ver exemplo abaixo);

| Conta Corrente Fiscal     |                                                                         |                  |           |            |          |          |  |       |     |  |
|---------------------------|-------------------------------------------------------------------------|------------------|-----------|------------|----------|----------|--|-------|-----|--|
| Razão Social :            |                                                                         |                  |           |            |          |          |  |       |     |  |
| Situação                  | Situação : Ativo / Sit. Deb.Normal Insc. Estadual :                     |                  |           |            |          |          |  |       |     |  |
| Regime Pa                 | gto.                                                                    | : Substituição T | ributária |            | CNPJ     | :        |  |       |     |  |
| <b>Voltar</b> Página: 1 / | Voltar<br>Página: 1 / 1 - [2] Registros                                 |                  |           |            |          |          |  |       |     |  |
| P. Ref                    | P. Ref Tipo Docto Tributo Vencimento Valor Valor Situação Dar Impressão |                  |           |            |          |          |  |       |     |  |
| 01/2016-0                 | 03                                                                      | 00002016010-0    | 1336      | 15/02/2016 | 1.518,26 | 1.686,25 |  | VALOR | 📥 🔁 |  |
| 02/2016-0                 | 03                                                                      | 00002016020-8    | 1336      | 15/03/2016 | 3.080,65 | 3.124,13 |  | VALOR | 📥 🏞 |  |

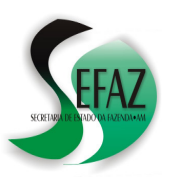

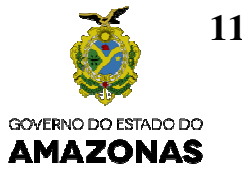

# . CONTRIBUINTES SUBSTITUTOS NÃO INSCRITOS OU INSCRITOS, MAS COM DESEMBARAÇO BLOQUEADO

**Duas** são as hipóteses para que o ICMS DIFAL que cabe ao Estado do Amazonas seja recolhido **por operação ou prestação**, quando oriundas de outras unidades da Federação:

- a) Quando o emitente **não** for contribuinte inscrito não possuir CCA 049XX ou 03XXX;
- b) Quando o emitente for contribuinte inscrito possuir CCA 049XX ou 03XXX e o imposto deva ser recolhido no momento da apresentação à repartição fiscal para desembaraço, nas situações de bloqueio, conforme critérios estabelecidos pela SEFAZ;

#### 6.1. Geração do DAR para recolhimento

- a) Na internet, acessar o endereço www.sefaz.am.gov.br e clicar no link "Impressão de Dar Avulso ICMS DIFAL Novo";
- b) Na tela seguinte, digitar a chave do documento fiscal relativa à operação ou prestação e clicar em pesquisar: Com base nas informações do próprio documento fiscal, alguns campos serão preenchidos automaticamente, restando apenas preencher manualmente os campos restantes;
- c) Selecionar o código de receita 1312 ICMS DIFAL OPERAÇÃO OUTRAS UFs PARA AMAZONAS;
- d) Por fim, basta clicar no botão DAR NA TELA (ou DAR EM PDF) para imprimir o documento e providenciar seu recolhimento;

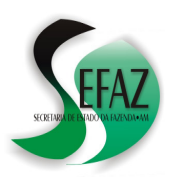

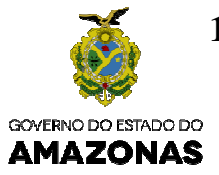

# 6.1.1. Geração da GNRE para recolhimento

Outra alternativa para o recolhimento do ICMS DIFAL devido netas hipótese é mediante a impressão de GNRE, o que pode ser feito da seguinte forma:

- a) Na internet, acessar o endereço **www.sefaz.am.gov.br** e clicar no link "GNRE On line". Na tela seguinte, clicar em "Gerar GNRE";
- b) Em seguida:
  - Selecionar "AMAZONAS" no campo "UF FAVORECIDA";
  - Selecionar "100<u>102</u>" no campo "RECEITA";
  - Clicar em "SIM" na pergunta "INSCRITO NA UF FAVORECIDA?";
  - Digitar o número da inscrição estadual Que, no Amazonas, inicia por 03 ou 049;
  - Selecionar NOTA FISCAL no campo "DOCUMENTO DE ORIGEM", informando sua numeração;
  - Selecionar o PERÍODO DE REFERÊNCIA: Idêntico ao da emissão do documento fiscal;
  - Informar a DATA DE VENCIMENTO;
  - Informar a DATA DE PAGAMENTO;
  - Informar o VALOR PRINCIPAL;
  - Informar a CHAVE DE ACESSO do documento fiscal;
  - Digitar o CÓDIGO DE VALIDAÇÃO;
  - Clicar em VALIDAR e, logo depois, em EMITIR: A GNRE poderá ser visualizada e impressa para que seja providenciado o seu recolhimento;

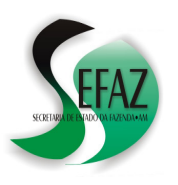

# SECRETARIA DE ESTADO DA FAZENDA DEPARTAMENTO DE ARRECADAÇÃO DIFAL – CARTILHA - RESOLUÇÃO GSEFAZ 009/2016 (Cartilha atualizada em 21/03/2016)

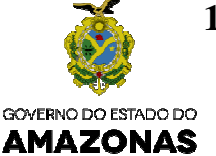

## 6.2. Declaração na GIAST

Na GIA-ST (utilizando-se a versão 3.1 ou superior do programa) o valor do ICMS DIFAL **recolhido por operação** deverá ser informado no campo PAGAMENTOS ANTECIPADOS, conforme disposto no Ajuste SINIEF 6/2015, por meio da aba "EC Nº 87/15";

| GIA-ST                                    |                                                    |                    |        |              |                 |
|-------------------------------------------|----------------------------------------------------|--------------------|--------|--------------|-----------------|
| Período de Referência: 1                  | 1 <b>2/2015</b> Sigla                              | a da UF Favorecida | a: AM  | IE na UF Fav | vorecida:       |
| Identificação                             | Valores                                            | Compleme           | nto    | EC Nº 87/15  | Inconsistências |
| <b>Emenda Constitu</b><br>Valor do ICMS D | <b>cional Nº 87/15</b><br>evido à UF de Destino:   | 1000,00            | 200.00 |              |                 |
| Pagamentos Ani                            | tecipados:                                         |                    |        | 200,00       |                 |
| Total do ICMS D<br>Data de Vencime        | evido à UF de Destino:<br>ento do ICMS Devido à UI | F de Destino:      | 11     | 600,00<br>15 | Anexo EC 87/15  |

A atualização da versão do programa da GIA-ST pode ser obtida na internet através do endereço eletrônico <u>https://www.sefaz.rs.gov.br/DWN/GIASTv3.aspx</u>.

#### 6.3. Registro na EFD

Além dos registros elencados no Art 2°, inciso II, da Resolução GSEFAZ 009/2016 (Ver item 5.2 desta cartilha), nas hipóteses em que o DIFAL for recolhido por **operação**, deverá ser informado na Escrituração Fiscal Digital - EFD:

- a) O registro E310, informando no campo 09 o valor total dos recolhimentos efetuados;
- b) O registro E311, discriminando o ajuste a crédito relativo aos recolhimentos efetuados com a utilização do código de ajuste AM220003;
- c) O registro E312, identificando no campo 02 os documentos de arrecadação relativos aos recolhimentos efetuados;